# Windows Installation et formatage d'un disque dur

1 installation physique du disque

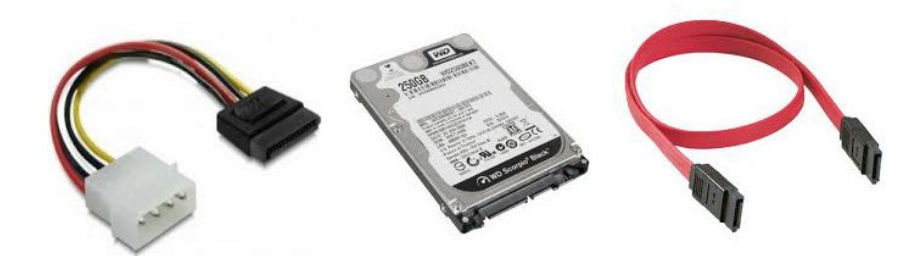

Fixer le disque dans son logement, raccorder le câble d'alimentation et le câble Sata.

# 2 Formatage et création des partitions

Dans la barre des tâches cliquer sur démarrer puis faire un clique droit sur **Poste de travail**.

#### Séléctionner Gérer

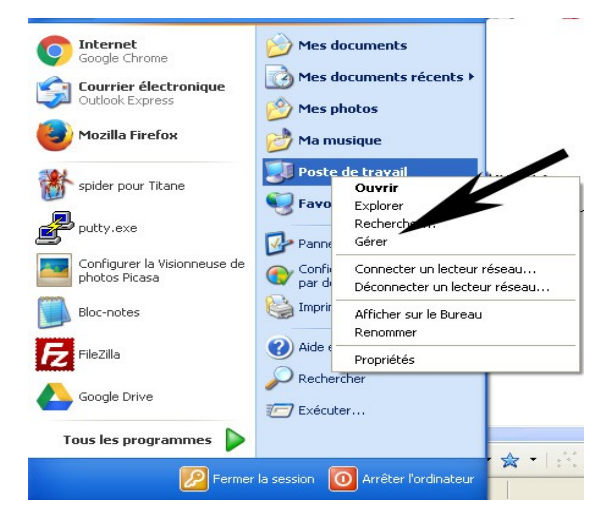

| 📕 Gestion de l'ordinateur               |                      |                  |          |                     |                 |                                         |                                         |                                 |
|-----------------------------------------|----------------------|------------------|----------|---------------------|-----------------|-----------------------------------------|-----------------------------------------|---------------------------------|
| 📃 Fichier Action Affichage Fené         | itre ?               |                  |          |                     |                 |                                         |                                         | _ <del>_</del> _ <del>/</del> × |
|                                         |                      |                  |          |                     |                 |                                         |                                         |                                 |
| 📃 Gestion de l'ordinateur (local)       | Volume               | Disposition      | Туре     | Système de fichiers | Statut          | Capacité                                | Espace libre                            | % Libres                        |
| 😑 🌇 Outils système                      | Documents (D:)       | Partition        | De base  | NTES                | Sain            | 235,04 Go                               | 117,30 Go                               | 49 %                            |
| 🗉 🛐 Observateur d'événements            | INE PAS TOUCHER (C:) | Partition        | De base  | NTES                | Sain (Système)  | 11,94 Go                                | 9,21 Go                                 | 77 %                            |
| 🗄 😡 Dossiers partagés                   | i Sauvegarde (H:)    | Partition        | De base  | NTES                | Sain            | 465,76 Go                               | 351,05 Go                               | 75 %                            |
| Utilisateurs et groupes loca.           | Windows (F:)         | Partition        | De base  | NTES                | Sain (Démarrer) | 51,10 Go                                | 6,85 Go                                 | 13 %                            |
| Journaux et alertes de perfo            |                      |                  |          |                     |                 |                                         |                                         |                                 |
| Stockage                                |                      |                  |          |                     |                 |                                         |                                         |                                 |
| Stockage     Stockage amovible          |                      |                  |          |                     |                 |                                         |                                         |                                 |
| Défragmenteur de disque                 |                      |                  |          |                     |                 |                                         |                                         | -                               |
| Gestion des disques                     | <                    |                  |          |                     |                 |                                         |                                         | >                               |
| 🗉 🙀 Services et applications            |                      |                  |          |                     |                 |                                         |                                         |                                 |
|                                         | De base NF F         | AS TOUCHER       | (0)      | Windows (E:)        | Doc             | iments (D:                              | <i>ه</i> ///////                        |                                 |
|                                         | 298,09 Go 11,9       | 4 Go NTFS        |          | 51,10 Go NTFS       | 235,            | D4 Go NTFS                              | •////////////////////////////////////// |                                 |
|                                         | Connecté Sain        | (Système)        |          | Sain (Démarrer)     | Sain            | /////////////////////////////////////// |                                         | 2                               |
|                                         | @Disque 1            |                  |          |                     |                 |                                         |                                         |                                 |
|                                         | De base Sau          | vegarde (H:      | )        |                     |                 |                                         |                                         |                                 |
|                                         | 465,76 Go 465        | 76 Go NTFS       |          |                     |                 |                                         |                                         |                                 |
|                                         | Sain                 |                  |          |                     |                 |                                         |                                         | ~                               |
| < · · · · · · · · · · · · · · · · · · · | Partition principale | Partition étendu | ue 📘 Leo | teur logique:       |                 |                                         |                                         |                                 |
|                                         |                      |                  |          |                     |                 |                                         |                                         |                                 |

faire un clique droit sur la partition à formater

| De base<br>298,09 Go<br>Ionnecté                      | NE PAS TOUCHER (C:)<br>11,94 Go NTFS<br>Sain (Système) | Windows (F:)<br>51,10 Go NTFS<br>Sain (Démarrer) | Documents (D:)<br>235,04 Go NTFS<br>Sain                                |
|-------------------------------------------------------|--------------------------------------------------------|--------------------------------------------------|-------------------------------------------------------------------------|
| Disque 1 De base H65,76 Go Connecté Partition princip | Sauvegarde (H:)<br>465,76 Go NTFS<br>Sain              | Ouvrir<br>Explorer                               |                                                                         |
| T drater princi                                       |                                                        | Marquer la<br>Modifier la                        | a partition comme active<br>1 lettre de lecteur et les chemins d'accès… |
|                                                       |                                                        | Formater.                                        |                                                                         |
|                                                       |                                                        | Supprimer                                        | la partition                                                            |
|                                                       |                                                        | Propriétés                                       |                                                                         |
|                                                       |                                                        |                                                  |                                                                         |

puis cliquer sur formater, donner un nom au volume

| Formatage de H:                                                                   | ? 🛛          |  |  |  |  |  |  |
|-----------------------------------------------------------------------------------|--------------|--|--|--|--|--|--|
| Nom de volume :                                                                   | Sauvegarde   |  |  |  |  |  |  |
| Système de fichiers :                                                             | NTFS         |  |  |  |  |  |  |
| Taille d'unité d'allocation :                                                     | Par défaut 💌 |  |  |  |  |  |  |
| Effectuer un formatage rapide     Activer la compression des fichiers et dossiers |              |  |  |  |  |  |  |
| OK Annuler                                                                        |              |  |  |  |  |  |  |

# 3 Utilisation de diskpart

**Diskpart** est un utilitaire de ligne de commande qui permet la gestion des disques. Certaines commandes ne sont accessibles que par diskpart et non pas par le gestionnaire de disque de Windows. C'est d'ailleurs ce qui en fait un outil puissant (ce qui implique beaucoup de prudence) permettant:

- Parfois de voir certains disques qui n'apparaissent plus dans le gestionnaire de disque.
- De convertir un disque de base en un disque dynamique,
- De partitionner un disque.
- La commande **clean**, Supprime toutes les informations du disque.
- De gérer les partitions (créer, supprimer, modifier.)
- Assigner modifier et supprimer une lettre de lecteur.
- De formater une partition avec de nombreuses possibilités.

### Lancer DISKPART (via CMD)

Microsoft Windows XP [version 5.1.2600]

(C) Copyright 1985-2001 Microsoft Corp.

F:\Documents and Settings\marty>diskpart

Microsoft DiskPart version 5.1.3565

| Copyright (C) 1999-2003 Microsoft Corporation. |     |          |        |       |     |     |  |  |
|------------------------------------------------|-----|----------|--------|-------|-----|-----|--|--|
| Sur l'ordinateur : PC_TITANE                   |     |          |        |       |     |     |  |  |
| DISKPART> <mark>list disk</mark>               |     |          |        |       |     |     |  |  |
| Disque                                         | ### | Statut   | Taille | Libre | Dyn | Gpt |  |  |
|                                                |     |          |        |       |     |     |  |  |
| Disque                                         | 0   | Connecté | 298 GB | 0 B   |     |     |  |  |
| Disque                                         | 1   | Connecté | 466 GB | 0 B   |     |     |  |  |
|                                                |     |          |        |       |     |     |  |  |
| DISKPART                                       | >   |          |        |       |     |     |  |  |

| DISKPART> <mark>select disk 0</mark>             |                     |              |        |             |        |      |  |
|--------------------------------------------------|---------------------|--------------|--------|-------------|--------|------|--|
| Le disque                                        | 0 est n             | naintenant . | le dis | que sélecti | onné.  |      |  |
| DISKPART>                                        | <mark>detail</mark> | disk         |        |             |        |      |  |
| SAMSUNG HD321KJ                                  |                     |              |        |             |        |      |  |
|                                                  | que : Bo            | 262637       |        |             |        |      |  |
| Туре                                             | : 11                | ЭE           |        |             |        |      |  |
| Bus                                              | : 1                 |              |        |             |        |      |  |
| Cible                                            | : 0                 |              |        |             |        |      |  |
| ID LUN                                           | : 0                 |              |        |             |        |      |  |
| Volume ### Ltr Nom Fs Type Taille<br>Statut Info |                     |              |        |             |        |      |  |
|                                                  |                     |              |        |             |        |      |  |
|                                                  |                     |              |        |             |        |      |  |
| Volume 1                                         | С                   | NE PAS TOUC  | NTFS   | Partition   | 12 GB  | Sain |  |
| Système                                          |                     |              |        |             |        |      |  |
| Volume 2                                         | F                   | Windows      | NTFS   | Partition   | 51 GB  | Sain |  |
| Démarrer                                         |                     |              |        |             |        |      |  |
| Volume 3                                         | D                   | Documents    | NTFS   | Partition   | 235 GB | Sain |  |
| DISKPART>                                        |                     |              |        |             |        |      |  |

# 4 Effacer complètement le disque dur

CLEAN efface les informations (à utiliser avec précaution)

# **CLEAN**

qui supprime toutes les partitions du disque sélectionné, Efface les informations de configuration ou toutes les informations du disque.

### CLEAN ALL

supprime toutes les partitions du disque sélectionné, mais elle écrit également des zéros sur chaque octet et secteur du disque. Efface entièrement le disque des données ainsi que des informations contenues.